## 1、申请对象插件管理产品能力

产品灰度项对象插件管理 🔂 💊

| 负责人<br>业务类型         | 周伟荣       | 型                |              | 最后修改时间            | 2023-04-28 10:26 |            |        |
|---------------------|-----------|------------------|--------------|-------------------|------------------|------------|--------|
| 详细信息                | 修改记录 流程   | 列表 审批流程          | 产品灰度申请 产品灰度  | 项 产品需求池管          | 理【研发】 需求反        | 2债         |        |
|                     |           |                  |              |                   |                  | 显示全部信息     | ●    ↔ |
| ▼ 基本信息              |           |                  |              |                   |                  |            |        |
| 灰度项名称               | ⑦ 対象插件管理  | 里                |              | 负责人               | 周伟荣              |            |        |
| 灰度审核人<br>( 会签 ) ?   | 张宇峰Gavir  | n <sup>ast</sup> |              | 灰度处理人<br>( 会签 ) ? | 周伟荣              |            |        |
| 灰度原因                | 质量风险      |                  |              | 前置灰度依赖            | 未填写              |            |        |
| 用途说明?               | 灰度改功能以    | 以后,可以在后台         | 管理给指定对象启用预置的 | 项<br>的领域插件。       |                  |            |        |
| 相关图片?               | 未填写       |                  |              |                   |                  |            |        |
| 》<br>灰度情况/全<br>条件 ⑦ | 网 只灰度了测试  | 式企业和少量正式         | 企业,待功能比较完善以后 | 台可全网放开。           |                  |            |        |
| 灰度发布状态              | 友友度中 ( 免到 | 费)               |              | 合作伙伴              | 未填写              |            |        |
| 外部来源                | 未填写       |                  |              | 配置变量名称<br>②       | domain_plugin_m  | nanagement |        |

## 2、创建一个自定义对象,主属性需要配置为 自增编号

## 3、后台管理 - 对象管理 - 对象插件管理 , 接入 支付收款回调记录插件

| 3.1、<br>对象 | 配置步    | 聚二创延     | 書的对 | 掾,               | 作为    | <b>枚款</b> 证      | 已录写入的自 | 定义    |
|------------|--------|----------|-----|------------------|-------|------------------|--------|-------|
|            |        |          |     |                  |       |                  |        |       |
| 收款记录对象     | 预设业务类型 | 企业收款记录插件 | 谢向达 | 2023-05-26 11:47 | 谢向达   | 2023-05-26 11:47 | 启用     | 禁用 编辑 |
| 关联对象       | 对象业务类型 | 插件名称     | 创建人 | 创建时间             | 最后修改人 | 最后修改时间           | 状态     | 操作    |
| 对象插件管理     |        |          |     |                  |       |                  |        | ④ 新建  |

只支持创建一种业务类型的数据,选择多个业务类型,也只会按照第一个业务类型去创建。

| 新建对象插件 | 1 选择插件 … 2 配置插件 |                                                      |     |         |     |  |
|--------|-----------------|------------------------------------------------------|-----|---------|-----|--|
|        | 选择收款记录写入的自定义对象  | • 请选择对象<br>企业收款记录                                    | ~ [ | 预设业务类型× | ~ 0 |  |
|        |                 | * 请选择插件<br>企业收款记录播件<br>插件使用说明<br>1. 将支付收款记录回填到自定义对象中 | ~   |         |     |  |

## 3.2、全部字段选择新建字段,默认使用预设的字段去创建

| 请注意,若插件字段带有计算公式,将覆盖掉所选对象字段上的计算公式 |        |               |        |          |        |  |  |  |  |  |
|----------------------------------|--------|---------------|--------|----------|--------|--|--|--|--|--|
| 主对象字段映射配置                        |        |               |        |          |        |  |  |  |  |  |
| 插件字段                             |        | X             | 讨象字段   |          |        |  |  |  |  |  |
| 支付收款编号                           | (单行文本) | $\rightarrow$ | 支付收款编号 | payNum_c | 1 返回选择 |  |  |  |  |  |
| 商户交易单号                           | (单行文本) | $\rightarrow$ | 请选择    | → 新建字段   |        |  |  |  |  |  |
| 付款企业号                            | (单行文本) | $\rightarrow$ | 请选择    | √ 新建字段   |        |  |  |  |  |  |
| 付款企业名称                           | (单行文本) | $\rightarrow$ | 请选择    | ~ 新建字段   |        |  |  |  |  |  |
| 收款企业号                            | (单行文本) |               | 请选择    | → 新建字段   |        |  |  |  |  |  |
| 入账账户名称                           | (单行文本) |               | 请选择    | → 新建字段   |        |  |  |  |  |  |
| 入账账户账号                           | (单行文本) | $\rightarrow$ | 请选择    | ~ 新建字段   |        |  |  |  |  |  |
| 收款金额                             | (金额)   |               | 请选择    | ~ 新建字段   |        |  |  |  |  |  |
| 手续费                              | (金额)   | $\rightarrow$ | 请选择    | ~ 新建字段   |        |  |  |  |  |  |
| 收款日期                             | (日期时间) |               | 请选择    | → 新建字段   |        |  |  |  |  |  |
| 支付方式                             | (单选)   |               | 请选择    | → 新建字段   |        |  |  |  |  |  |
| 支付状态                             | (单选)   |               | 请选择    | → 新建字段   |        |  |  |  |  |  |
| 收款员                              | (人员)   |               | 请选择    | → 新建字段   |        |  |  |  |  |  |
| 收款部门                             | (部门)   |               | 请选择    | → 新建字段   |        |  |  |  |  |  |
| 收款理由                             | (单行文本) | $\rightarrow$ | 请选择    | ~ 新建字段   |        |  |  |  |  |  |

3.3、保存并启用插件

| 支付收款编号 | (单行文本)                   | ──▶ 支付收款编号 | payNum_c     | 0 返回选择 |
|--------|--------------------------|------------|--------------|--------|
| 商户交易单号 | (单行文本)                   | → 商户交易单号   | orderNumc    | ◎ 返回选择 |
| 付款企业号  |                          | ──▶ 付款企业号  | pavFa c      | ● 返回选择 |
| 付款企业名称 | · 原匹件                    |            | ^            | ● 返回选择 |
| 收款企业号  | <b>主对象插件自动</b> [<br>布局类型 | 同步位置       |              | ● 返回选择 |
| 入账账户名称 | ◯ 详情页                    |            |              | ● 返回选择 |
| 入账账户账号 | 插件字段同步具(<br>默认布局 ×       | 体位置        | ~            | 0 返回选择 |
| 收款金额   | 插件配置完成,是                 | 是否立即启用     |              | ● 返回选择 |
| 手续费    | ○ 启用 ○ 暫                 | 訂不启用       |              | ● 返回选择 |
| 收款日期   |                          |            | 保存取消         | ● 返回选择 |
| 支付方式   | (单选)                     | → 支付方式     | payChannel_c | ● 返回选择 |
| 支付状态   | (单选)                     | → 支付状态     | payStatus_c  | ◎ 返回选择 |
| 收款员    | (人员)                     | ──▶        | payUserc     | ⑧ 返回选择 |